# $\sim PC (パソコン)版 WEB問診の登録方法 <math>\sim$ \*PC (パソコン) 版はメールアドレスのみご利用可能です。STEP 1

- インターネットで 「NOBORIログイン」または 「https://web.nobori.me/」と入力して 検索してください。
- NOBORI」と表示されているものを クリックしてください。

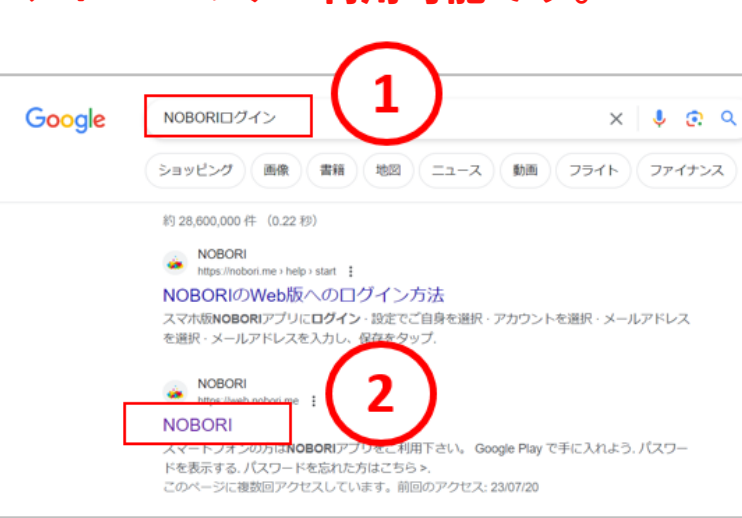

### **STEP 2**

・すでに登録したことがある方は
 ログインIDには「メールアドレス」を
 パスワードには登録時の「パスワード」
 を入力後「次へ」をクリックして
 2ページ目の「STEP 3」へ進んでください。

## 登録 STEP

- ①利用登録に必要な情報を入力していただき 内容に問題なければ「次へ」をクリック。
- ②利用規約が表示されたら
  - 「利用規約に同意して、利用者登録する」 をクリック
- ※新規登録のため、本人確認画面に切り替 わります。 登録したメールアドレスに届く6桁の認証
  - コードを確認し、入力をしてください。
- 「利用者登録が完了しました。」の画面が 表示されたら「STEP 3」へ進んでください。
   ※登録時にこのメールアドレスは既に使用されていますと表示された場合、すでにユー ザー登録で使用しているメールアドレスな
  - ッ 豆螺(夜川しているメ ルノーレスな ため、「パスワードを忘れた方はこちら>」 のボタンをクリックし、パスワードを再設 定してください。

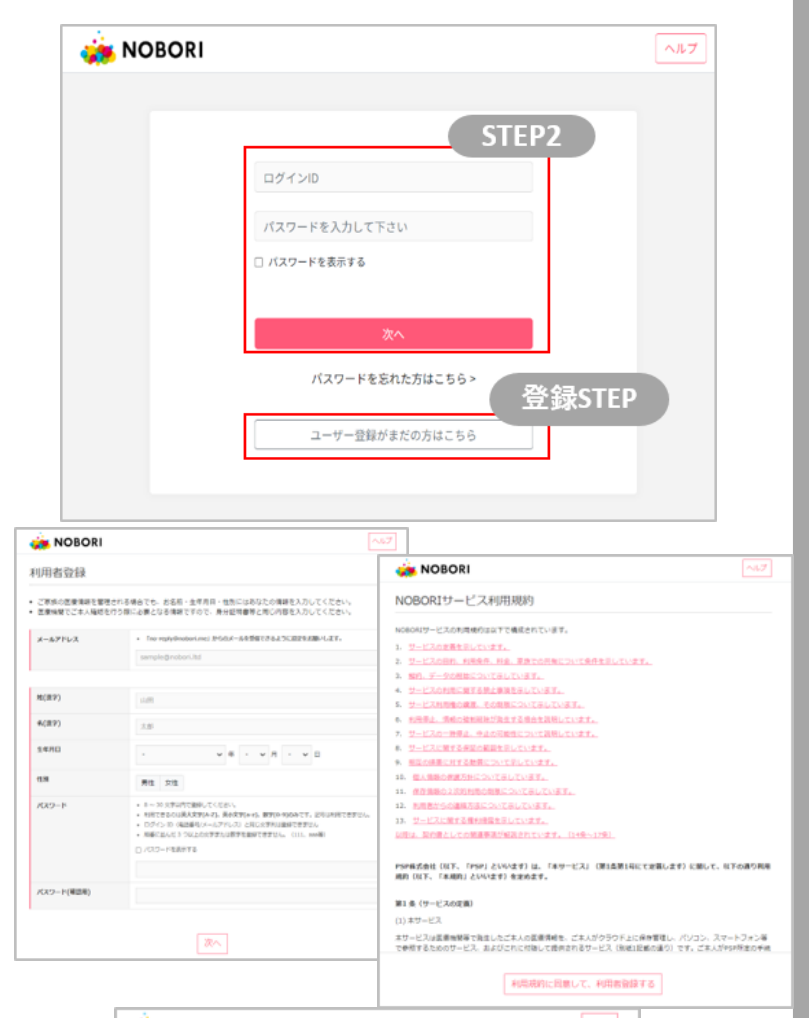

| NOBORI                     | ~40                                                                                                    | 7 |
|----------------------------|----------------------------------------------------------------------------------------------------|---|
| 川用者登録                      |                                                                                                    |   |
| ご原原の価値情報を管理<br>医療機関でご本人確認を | される場合でも、お名町・金平月日・性別にはあなたの頃相を入力してください。<br>行う際に必要となる頃相ですので、身分証明書毎と同じ内容を入力してください。                          |   |
| 重意のメールアドレスは<br>[GU0003-2]  | すでに使用されています。別のメールアドレスを確意してください。 エラーコード:                                                                 |   |
| メールアドレス                    | <ul> <li>「no-mphyDenhorisme」」からのメールを発行できるように認定をお願いします。</li> <li>test.kernhin.okawa@ompli.com</li> </ul> |   |
|                            |                                                                                                    |   |
| 姓(袁宇)                      | デスト                                                                                                    |   |
| 名(漢字)                      | 大郎                                                                                                    |   |
| 生年月日                       | 1970(現約45) 🗸 年 1 🗸 月 1 🗸 日                                                                              |   |
| 12.38                      | 月住 女性                                                                                                   |   |
|                            |                                                                                                    |   |

## **STEP 3**

- ・登録したメールアドレス宛に本人確認用 の6桁の認証コードが届きます。 その認証コードを入力し「次へ」を クリック。
- ※認証コードが届かない場合は 「迷惑メールボックスに届いている」、 または「お客様自身の設定で受信拒否を 行っている」などの可能性もございます。

### STEP 4

・右の画面に切り替わったら 中央の「医療機関の登録」をクリック

※すでに医療機関を登録している場合でも、 右の画面が初期画面のため表示され続ける 場合があります。

・登録済みの医療機関に
 「TMG-戸田中央総合健康管理センター」が
 あれば「STEP 5」へ進んでください。

- ・「TMG-戸田中央総合健康管理センター」 がなければ「病院を選択する」をクリック
- 病院を探すという画面で「戸田」と検策し、
   TMG-戸田中央総合健康管理センターを
   クリックし決定をクリックしてください。
   その後必ず「登録」ボタンをクリックしてください!!
- ※健康管理センターからの認証が必要なため、 お時間をいただく場合がございます。

### **STEP 5**

・登録完了後、左側「通院予定」タブをクリック 表示されている受診日の「問診」ボタンを クリックして、問診に回答してください。

※表示されていない場合は一度WEBサイトの更新 を行ってください。 「 🔁 」このようなマークが更新ボタンです。

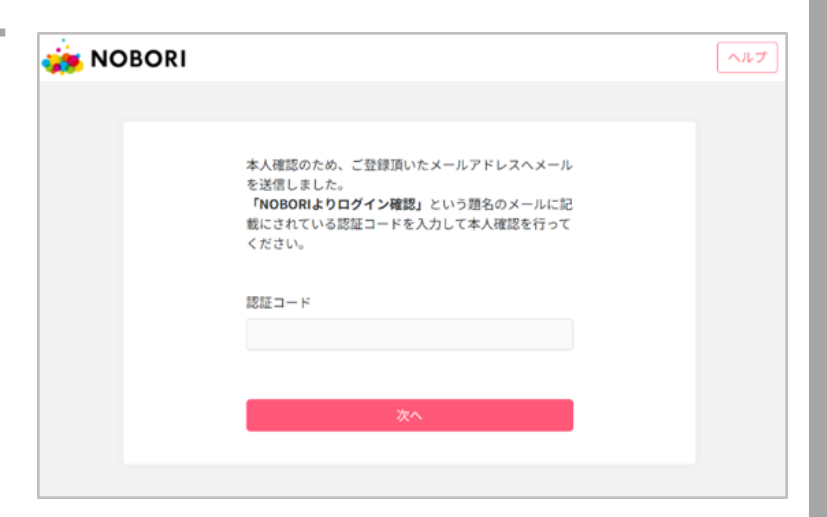

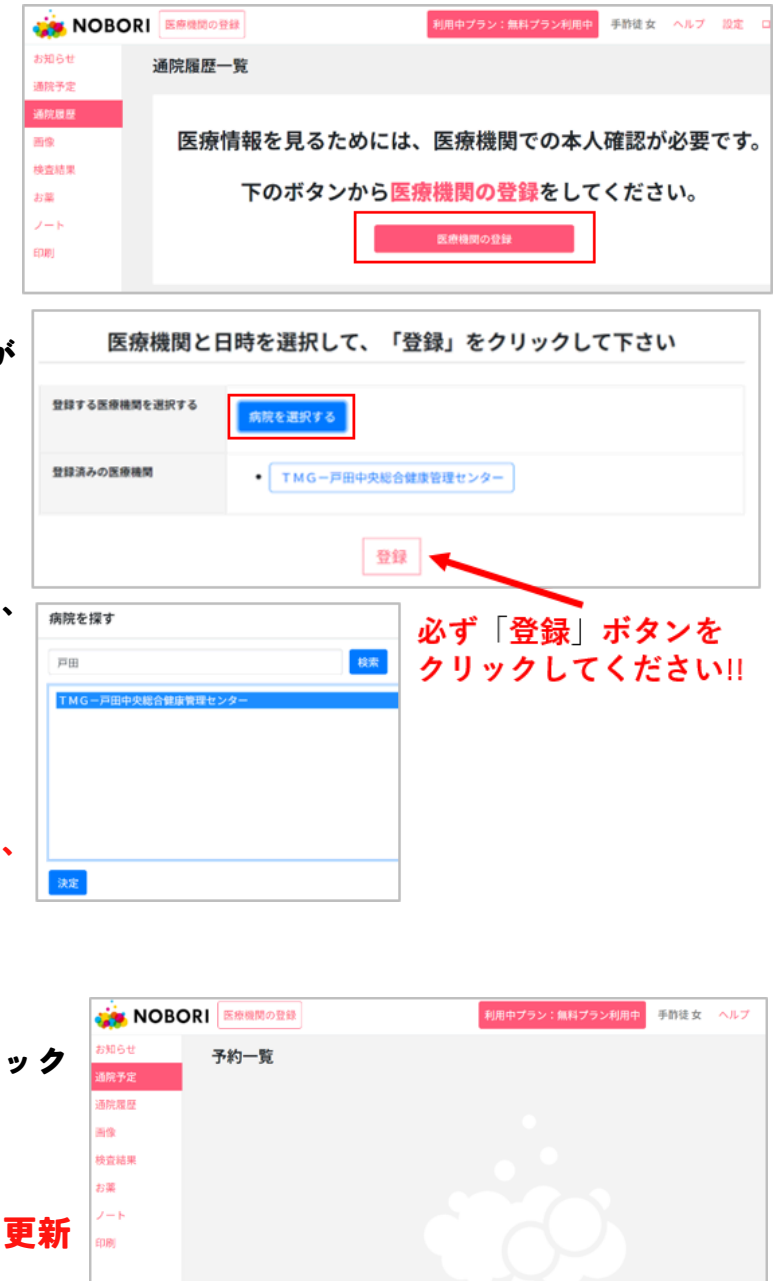

以上でWEB問診PC(パソコン)版の 登録は終了です。